# Case Manager, Case Plan & Case Note Workflow

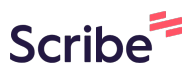

Workflow for recording Case Manager, Case Plan, & Case Notes in KYHMIS

1 Navigate to KYHMIS.<u>https://wscs.wellsky.com/kyhomeless/com.bowmansystem</u> <u>s.sp5.core.ServicePoint/index.html#loadClient;clientId=263826</u>

### **Case Manager**

| September 20, 202 | 24     |                                                |                              |                        |     |                                         |                             | Back Da                    | te Mode 09/01/2     | 024 8:0 | 0:00 AM Đ |
|-------------------|--------|------------------------------------------------|------------------------------|------------------------|-----|-----------------------------------------|-----------------------------|----------------------------|---------------------|---------|-----------|
| ast Viewed        | •      | Clients > Client F                             | Profile                      |                        |     | Туре                                    | here for Global             | Search                     |                     | ē,      | <u>+</u>  |
| avorites          | •      | client - (263826)                              | Kitty, Hello                 |                        |     |                                         |                             |                            |                     |         | 6         |
| ome               |        | (263826) Kitty, Hello<br>Release of Informatio | n: None                      |                        |     |                                         | Date: 09/01/2<br>-Switch to | 024 8:00:00 A<br>Another H | м<br>ousehold Membe | r- 🗸    | Submit    |
| lients            | C      | lient Information                              |                              |                        |     | Service                                 | Fransactions                |                            |                     |         |           |
| lesources         | s      | Summary                                        | Client Profile               | Households             | ROI |                                         | Entry / Exit                | С                          | ase Managers        | Case    | Plans     |
| helters           | Ad     | dded to the system                             | 06/17/2016 08:34 AN          | Л                      |     |                                         |                             |                            |                     |         |           |
|                   |        | Name                                           | Kitty, Hello                 |                        |     | Sc                                      | ocial Security              | ***-**-6                   | 789                 | -       | -03       |
| Calls             |        | Date of Birth                                  | 06/13/1990 (A                | ge 34)                 |     | U.s<br>Ve                               | S. Military<br>teran?       | No (HU                     | D)                  | 4.      |           |
| leports           | •      | Race and Ethnie                                | city Native Hawaiia<br>White | n or Pacific Islander  |     |                                         |                             |                            |                     | ~       |           |
| dmin              | •      | Gender                                         | Woman (Girl, if              | child)                 |     |                                         |                             |                            |                     |         |           |
| ogout             |        | Release of Inform                              | ation                        |                        |     | Entry/Exits                             |                             |                            |                     |         |           |
| Coll              | apse < | Provider                                       | Permiss                      | ion Start Date End Dat | e F | Program                                 | Туре                        |                            | Project Start [     | ate     | Exit Date |
|                   |        | Add ROI                                        | No match                     | nes.                   |     | Metro RCS<br>Homeless<br>Services Div - | Basic                       |                            | 09/18/2024          |         |           |

### **3** Click "Add Case Manager".

| Kentucky Housing Corpo<br>September 20, 2024 | pration                                              | - BOS              | 6                                                  | nation of otom                                                                          |                                                                                                    |                                                         |                                                      |                                                                       | Enter Data As Ke<br>Back Date Mode                       | ntucky Hous<br>09/01/2024                                                                | sing Corp<br>8:00:00 AM Đ                                                              |
|----------------------------------------------|------------------------------------------------------|--------------------|----------------------------------------------------|-----------------------------------------------------------------------------------------|----------------------------------------------------------------------------------------------------|---------------------------------------------------------|------------------------------------------------------|-----------------------------------------------------------------------|----------------------------------------------------------|------------------------------------------------------------------------------------------|----------------------------------------------------------------------------------------|
| ③ Last Viewed                                | c                                                    | clients            | > C                                                | lient Profile                                                                           |                                                                                                    |                                                         | Type he                                              | re for Global S                                                       | earch                                                    | •                                                                                        | <b>\$ * 6</b>                                                                          |
| Favorites                                    | Clier                                                | nt - (2            | 2638                                               | 26) Kitty, Hello                                                                        |                                                                                                    |                                                         |                                                      |                                                                       |                                                          |                                                                                          | ć                                                                                      |
| Home                                         | (2<br>Re                                             | 63826)<br>elease o | Kitty,<br>f Infor                                  | Hello<br>mation: None                                                                   |                                                                                                    |                                                         |                                                      | Date: 09/01/202<br>-Switch to A                                       | 4 8:00:00 AM<br>nother Household                         | I Member- 🗸                                                                              | Submit                                                                                 |
| Clients                                      | Clien                                                | t Infor            | mati                                               | ion                                                                                     |                                                                                                    |                                                         | Service                                              | Transactions                                                          |                                                          |                                                                                          |                                                                                        |
| Resources                                    | Summary Client Profile Households ROI Entry / Exit C |                    |                                                    | Case Mar                                                                                | nagers                                                                                                    | Case Plans                                              |                                                      |                                                                       |                                                          |                                                                                          |                                                                                        |
|                                              | _                                                    |                    |                                                    |                                                                                         |                                                                                                    |                                                         |                                                      |                                                                       |                                                          |                                                                                          |                                                                                        |
| Shelters                                     | С                                                    | ase M              | anag                                               | gers                                                                                    |                                                                                                    |                                                         |                                                      |                                                                       |                                                          |                                                                                          |                                                                                        |
| Shelters<br>Scans                            | С                                                    | ase M              | anaç                                               | gers<br>Name                                                                            | Provider                                                                                                    |                                                         |                                                      |                                                                       | Phone Number                                             | Start Date                                                                               | End Date                                                                               |
| Shelters<br>Scans<br>Reports •               | c                                                    | ase M              | lanaç                                              | <b>Name</b><br>Margaret Ann (test)<br>Smith                                             | Provider<br>Kentucky Housing Corpo<br>SSO-BOS                                                                                                    | ration-CoC                                              | Rural-Hous                                           | ing Connector-                                                        | Phone Number                                             | Start Date<br>08/07/202                                                                  | End Date                                                                               |
| Shelters<br>Scans<br>Reports ,<br>Admin      | c                                                    | ese M              | ianaç<br>i                                         | Name<br>Margaret Ann (test)<br>Smith<br>Kim Webb                                        | Provider<br>Kentucky Housing Corpo<br>SSO-BOS<br>ZZZ-INACTIVE 10/1/202<br>Shelter-OTH-ES-BOS                                                                          | ration-CoC<br>1-Franklin C                              | Rural-Hous<br>County Won                             | ing Connector-<br>nen and Family                                      | Phone Number<br>(502) 352-2843                           | Start Date           08/07/203           08/14/203                                       | End Date                                                                               |
| Shelters<br>Scans<br>Reports ,<br>Admin ,    | с<br>і<br>і                                          | ese M              | ianaç<br>i                                         | Mame<br>Margaret Ann (test)<br>Smith<br>Kim Webb<br>Kenzie Strubank                     | Provider<br>Kentucky Housing Corpo<br>SSO-BOS<br>ZZZ-INACTIVE 10/1/202<br>Shelter-OTH-ES-BOS<br>ZZZ-INACTIVE 10/31/20<br>OTH-BOS                                      | oration-CoC<br>1-Franklin C<br>20-Bluegras              | Rural-Hous<br>County Won<br>SS LPC Coo               | ing Connector-<br>nen and Family<br>rdinated Entry-                   | Phone Number<br>(502) 352-2843<br>502-223-1834 x<br>1119 | Start Date           08/07/200           08/14/200           06/20/200                   | <b>End Date</b> 24 24 25 26 26 26 26 26 26 26 26 26 26 26 26 26                        |
| Shelters                                     | C                                                    | ese M              | ianag<br>i<br>i<br>i<br>i<br>i<br>i<br>i<br>i<br>i | Mame<br>Margaret Ann (test)<br>Smith<br>Kim Webb<br>Kenzie Strubank<br>Sam Chanda Young | Provider<br>Kentucky Housing Corpo<br>SSO-BOS<br>ZZZ-INACTIVE 10/1/202<br>Shelter-OTH-ES-BOS<br>ZZZ-INACTIVE 10/31/20<br>OTH-BOS<br>Kentucky Housing Corpo<br>SSO-BOS | ration-CoC<br>1-Franklin C<br>20-Bluegras<br>ration-CoC | Rural-Hous<br>County Won<br>as LPC Coo<br>Rural-Hous | ing Connector-<br>nen and Family<br>rdinated Entry-<br>ing Connector- | Phone Number<br>(502) 352-2843<br>502-223-1834 x<br>1119 | Start Date           08/07/20:           08/14/20           06/20/20           07/15/20: | End Date           24           38           38           39           30           31 |

### **4** Select the Case Manager.

"Me" will default to you (the user entering the information).

| Kentucky Housing Co | Case Manager - (26                                 | 53826) Kitty, Hello                                                               | As Ke         | ntucky Housin | g Corp               |
|---------------------|----------------------------------------------------|-----------------------------------------------------------------------------------|---------------|---------------|----------------------|
| September 20, 2024  | <ul> <li>Household Member</li> </ul>               | /lode                                                                             | 09/01/2024 8: | :00:00 AM Đ   |                      |
| 3 Last Viewed       | To include Hous                                    | ehold members for this Case Manager, click the box beside each name. Only members |               | •             | <b>\$</b> ★ <b>3</b> |
| ★ Favorites         | <ul> <li>(77344) Single</li> </ul>                 |                                                                                   |               | ð             |                      |
| A Home              | 263826) Kitty,                                     |                                                                                   |               |               |                      |
| Clients             | ☐ (115045) Couple ☐ (284320) Freh                  | w. Dependent Children<br>ley. Paul Daniel                                         | ehold         | Member- V     | Submit               |
| 🛱 Resources         | □ <u>(263826) Kitty.</u><br>□ <u>(100) Squarep</u> | e Mar                                                                             | nagers Cas    | se Plans      |                      |
| 💼 Shelters          | Type *                                             | Community Services User                                                           |               |               |                      |
| <b>∷</b> o Scans    | Name *                                             | Margaret Ann (test) Smith                                                         | Jer           | Start Date    | End Date             |
| Reports             | Title<br>Phone Number                              |                                                                                   |               | 08/07/2024    |                      |
| 🐻 Admin 🕠           | Email Address                                      | DUP3189@gmail.com                                                                 | 343           | 08/14/2018    |                      |
| [→ Logout           | Provider *                                         | Kentucky Housing Corporation-CoC Rural-Housing Connector-SSO-BOS (3487) 🗸         | 34 x          | 06/20/2018    |                      |
|                     | Start Date *                                       | 09 / 01 / 2024 🛗 🖸 🛱                                                              |               | 07/15/2024    | 07/15/2024           |
| Collapse <          | End Date                                           | / 🖮 C 📾                                                                           |               |               |                      |
|                     |                                                    | Add Case Manager Cancel                                                           |               |               | Exit                 |

#### 5

6

#### "Other" will allow manually entered Case Manager information.

| ★ Favorites    | i To include Household members for this Case Manager, click the box beside each name. Only r from the SAME Household may be selected. |  |  |  |  |  |  |
|----------------|----------------------------------------------------------------------------------------------------|--|--|--|--|--|--|
|                | □ (77344) Single                                                                                                    |  |  |  |  |  |  |
| n Home         | <ul> <li>(263826) Kitty, Hello (Left Household: 05/01/2018)</li> <li>(115045) Couple w. Dependent Children</li> </ul>                 |  |  |  |  |  |  |
| <b>Clients</b> | C (284320) Frehley, Paul Daniel                                                                                                    |  |  |  |  |  |  |
| Ê Resources    | (100) Squarepants, Spongebob                                                                                                    |  |  |  |  |  |  |
| 🝙 Shelters     | Type * Community Services User O Me Other                                                                                             |  |  |  |  |  |  |
| 👼 Scans        | Name *                                                                                                    |  |  |  |  |  |  |
| 🚆 Reports      | Phone Number                                                                                                    |  |  |  |  |  |  |
| r Admin        | Email Address                                                                                                    |  |  |  |  |  |  |
| [→ Logout      | Provider * Kentucky Housing Corporation-CoC Rural-Housing Connector-SSO-BOS                                                           |  |  |  |  |  |  |
|                |                                                                                                    |  |  |  |  |  |  |

# "Community Services User" allows you to pick from a drop-down of users for that Provider.

Provider will default to the Provider the user is Entering Data As (EDA).

| Kentucky Housing Co | (°                         |                                                         |                                            | AS Ne | 00/01/2024 P |            |
|---------------------|----------------------------|---------------------------------------------------------|--------------------------------------------|-------|--------------|------------|
| September 20, 2024  |                            | s<br>-Select-                                           |                                            | node  | 09/01/2024 8 |            |
| S Last Viewed       | To include House           | Allison Riddle (3865)                                   | ick the box beside each name. Only members |       |              |            |
| \star Favorites 🔹 🕨 | (77344) Single             | Brandy Clark (4098)                                     | nay be selected.                           |       |              | ô          |
|                     | (77344) Siligle            | Chris Booker (4089)                                     |                                            |       |              |            |
| A Home              | (115045) Couple w          | Eric Evans (4170)                                       |                                            | ehold | Member- 🗸    | Submit     |
| Clients             | (284320) Frehle            | Jodi Allen (3667)                                       |                                            |       |              |            |
|                     | 🦉 <u>(263826) Kitty, H</u> | Jordan Meade (4134)                                     |                                            |       | Ŷ            |            |
| E Resources         | □ <u>(100) Squarepa</u>    | r Kenzie Strubank (2989)                                |                                            | e Mar | nagers Ca    | se Plans   |
| 🝙 Shelters          | Type *                     | Margaret Ann (test) Smith (3189)<br>Paula Howard (3824) | O <u>Other</u>                             |       |              |            |
| <b>∷</b> o Scans    |                            | Ryan Guyder (4236)<br>Sam Chanda Young (4085)           | (1889) ~                                   | þer   | Start Date   | End Date   |
| Reports             | Name *                     | Sam Young (3676)                                        |                                            |       | 08/07/2024   |            |
| 🐻 Admin 🔹 🕨         | Title                      | Shaye Rabold (2439)                                     |                                            | 343   | 08/14/2018   |            |
| [→ Logout           | Phone Number               | Tracy Gentry (3522)<br>Weslev Smith (4104)              |                                            | 34 x  | 06/20/2018   |            |
|                     | Email Address              |                                                         |                                            |       | 07/15/2024   | 07/15/2024 |
| Collapse <          | Provider *                 | Kentucky Housing Corporation-CoC R                      | tural-Housing Connector-SSO-BOS (3487) 🗸   |       |              |            |
|                     | Start Date *               | 09 / 01 / 2024 🛗 🕤 🖬                                    |                                            |       |              | Exit       |
|                     | End Data                   |                                                         |                                            |       |              |            |

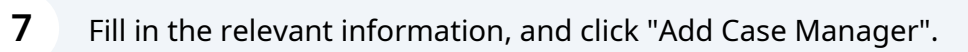

| /pe *        | <u>Community Services User</u> <u>Me</u> <u>Other</u> |      |            |            |
|--------------|-------------------------------------------------------|------|------------|------------|
| elect User * | Kentucky Housing Corporation - BOS (1889)             | ~    |            |            |
|              | Margaret Ann (test) Smith (3189) 🗸                    | ber  | Start Date | End Date   |
| ame *        | Margaret Ann (test) Smith                             |      | 08/07/2024 |            |
| tle          |                                                       | 843  | 08/14/2018 |            |
| none Number  |                                                       | 34 x | 06/20/2018 |            |
| mail Address | DUP3189@gmail.com                                     |      | 07/15/2024 | 07/15/2024 |
| rovider *    | Kentucky Housing Corporation - BOS (1889)             | ~    |            |            |
| art Date *   | 09 / 01 / 2024 🛗 🖯 ট                                  |      |            | Exit       |
| nd Date      | / / 前 5 前                                             | - 12 |            |            |
|              | Add Case Manager Canc                                 | el   |            |            |

# **Case Plans**

8 Click "Case Plans" tab within the Client Record.

| Home <pre></pre>                                                                                                    | Favorites  | Client - (263826) Kitty                              | y, Hello                                                                     |          |                                                |                        |            |                  |      | ð         |
|----------------------------------------------------------------------------------------------------|------------|------------------------------------------------------|------------------------------------------------------------------------------|----------|------------------------------------------------|------------------------|------------|------------------|------|-----------|
| Clients Client Information Service Transactions   Resources Summary Client Profile   Shelters Added to the system 06/17/2016 08:34 AM   Scans Name Kitty, Hello   Date of Birth 06/13/1990 (Age 34)   Reports Name   Admin Gender   Woman (Girl, if child)     Release of Information     Release of Information     Release of Information     Release of Information     Release of Information     Provider   Permission Start Date   Add ROI   No matches.     Basic   og/18/2024                                                                                                    | Home       | (263826) Kitty, Hello<br>Release of Information: Not | Date: 09/10/2024 8:00:00 AM<br>-Switch to Another Household Member- V Submit |          |                                                |                        |            |                  |      |           |
| Summary       Client Profile       nouserious       ROI       Entry / Exit       Case Managers       Case Pans         Shelters       Added to the system 06/17/2016 08:34 AM       Social Security       ***.**.6789       Image: Case Pans         Scans       Name       Kitty, Hello       Social Security       ***.**.6789       Image: Case Pans         Reports       Date of Birth       06/13/1990 (Age 34)       Image: Case Pans       Image: Case Pans         Admin       Race and Ethnicity       Native Hawaiian or Pacific Islander       U.S. Military       No (HUD)         Logout       Release of Information       Entry/Exits       Image: Case Pans       Image: Case Pans         Collapse        No matches:       Program       Type       Project Start Date       Exit Date         Metro RCS       More RCS       More Release Div - LOU       Image: Basic       09/18/2024       Image: Div - LOU                                                                                                    | Clients    | Client Information Processing.                       |                                                                              |          | Service Transactions                           |                        |            |                  |      |           |
| Shelters   Scans   Reports   Admin   Collapse <     Release of Information   Release of Information     Release of Information     Relea                                                                                                    | Resources  | Summary Clie                                         | ent Profile Housenoids                                                       | ROI      |                                                | Entry / Exit           | Case       | e Managers       | Case | Plans     |
| Scans   Reports   Admin   Logout     Release of Information   Collapse <     Provider   Permission Start Date   End Rol   No matches.     Social Security   U.S. Military   No (HUD)   No (HUD)     U.S. Military   No (HUD)     U.S. Military   No (HUD)     Image: Social Security     No (HUD)     Image: Social Security     Veteran?   No (HUD)     Image: Social Security     Veteran?     No (HUD)     Image: Social Security     No (HUD)     Image: Social Security     Veteran?   No (HUD)     Image: Social Security   Veteran?   No (HUD)     Image: Social Security   Image: Social Security   Image: Social Security   No (HUD)   Image: Social Security   Image: Social Security   Image: Social Security   Image: Social Security   Image: Social Security   Image: Social Security   Image: Social Security   Image: Social Security   Image: Social Security   Image: Social Security   Image: Social Security   Image: Social Security   Image: Social Security   Image:                                                                                                    | Shelters   | Added to the system 06/1                             | 7/2016 08:34 AM                                                              |          |                                                |                        |            |                  |      |           |
| Scalis       Date of Birth       06/13/1990 (Age 34)       U.S. Military Veteran?       No (HUD)         Reports       Race and Ethnicity       Native Hawaiian or Pacific Islander White       Veteran?       No (HUD)         Admin       Gender       Woman (Girl, if child)       Fereission Start Date       Entry/Exits         Collapse <       Provider       Permission Start Date       Entry/Exits         Add ROI       No matches.       Basic       09/18/2024                                                                                                    | C          | Name                                                 | Kitty, Hello                                                                 |          | S                                              | ocial Security         | ***-**-678 | •                | -    | -02       |
| Reports       Native Hawaiian or Pacific Islander         Admin       Gender       Woman (Girl, if child)         Logout       Release of Information       Entry/Exits         Collapse <       Provider       Permission Start Date       Program       Type       Project Start Date       Exit Date         Add ROI       No matches.       Basic       09/18/2024       09/18/2024       0                                                                                                    | Scans      | Date of Birth 06/13/1990 (Age 34)                    |                                                                              |          | U.<br>Ve                                       | S. Military<br>eteran? | No (HUD)   |                  |      |           |
| Admin , Gender Woman (Girl, if child)  Release of Information  Collapse  Add ROI No matches.  Release of Information  Provider Permission Start Date End Date Program  Program Program  Program Program Prog | Reports    | Race and Ethnicity                                   | Native Hawaiian or Pacific Isl<br>White                                      | ander    |                                                |                        |            |                  | ~    |           |
| Logout       Release of Information       Entry/Exits         Collapse <       Provider       Permission Start Date       End Date         Add ROI       No matches.       Metro RCS<br>Homeless<br>Services Div-<br>LOU       Basic       09/18/2024                                                                                                    | Admin 🕨    | Gender                                               | Woman (Girl, if child)                                                       |          |                                                |                        |            |                  |      |           |
| Collapse <                                                                                                    | Logout     | Release of Information                               |                                                                              |          | Entry/Exits                                    |                        |            |                  |      |           |
| Add ROI No matches. Metro RCS<br>Homeless<br>Services Div-<br>LOU 09/18/2024                                                                                                    | Collapse 쏛 | Provider                                             | Permission Start Date                                                        | End Date | Program                                        | Туре                   |            | Project Start Da | ate  | Exit Date |
|                                                                                                    |            | Add ROI                                              | No matches.                                                                  |          | Metro RCS<br>Homeless<br>Services Div -<br>LOU | Basic                  | /          | 09/18/2024       | /    |           |
| Add Entry / Exit Showing 1-1 of 1                                                                                                    |            |                                                      |                                                                              |          | Add Entry                                      | / Exit                 | Showing    | 1-1 of 1         |      |           |
| Households Services                                                                                                    |            | Households                                           |                                                                              |          | Services                                       |                        |            |                  |      |           |

#### **9** Then click "Add Goal".

|           | Clients > Client Profile                              |                 |             |      | Type here for Global Search                                                                                             |              |                      | ₽ ♣ ★ €    |  |
|-----------|-------------------------------------------------------|-----------------|-------------|------|----------------------------------------------------------------------------------------------------|--------------|----------------------|------------|--|
| Favorites | Client - (263826) Kitty, Hello                        |                 |             |      |                                                                                                    |              |                      | Ć          |  |
| Home      | (263826) Kitty, Hello<br>Release of Information: None |                 |             |      | (263826) Kitty, Hello Date: 09/10/2024 8:00:00 AM Release of Information: None -Switch to Another Household Member- V S |              |                      |            |  |
| Clients   | Client Information                                    |                 |             |      | Service                                                                                                    | Transactions |                      |            |  |
| Resources | Summary                                               | Client Profile  | Households  | ROI  |                                                                                                    | Entry / Exit | Case Managers        | Case Plans |  |
| Shelters  | Goals                                                 |                 |             |      |                                                                                                    |              |                      |            |  |
| Scans     | Class                                                 | sification      | Type Date A | lded | Date S                                                                                                    | Set 🗸        | Notes Latest Note Da | ite        |  |
| Reports • | Ac                                                    | ld Goal         |             |      | 1                                                                                                    | No matches.  |                      |            |  |
| Admin 🕨   | Case Plans F                                          | ile Attachments |             |      |                                                                                                    |              |                      |            |  |
| Logout    |                                                       | Date Added      | 1           | ame  |                                                                                                    | Description  | Type Provider        |            |  |
|           |                                                       |                 |             |      |                                                                                                    |              |                      |            |  |

Made with Scribe - https://scribehow.com

### i Tip!

*In this section, Goal Classification, Action Steps, Case Notes and related Service Transactions can be added.* 

### **10** Select the Case Manager who will be working with the client.

#### Enter the "Date Goal was Set".

|             | U (77344) Single                                                          |                                                                         | A          |  |  |  |  |
|-------------|---------------------------------------------------------------------------|-------------------------------------------------------------------------|------------|--|--|--|--|
| A Home      | (263826) Kitty, Hello (Lef                                                | t Household: 05/01/2018)                                                | - V Submit |  |  |  |  |
| Clients     | (115045) Couple w. Dependent Children       (284320) Frehley, Paul Daniel |                                                                         |            |  |  |  |  |
| 🖨 Resources | (263826) Kitty, Hello (100) Squarepants, Spo                              | ngebob                                                                  | Case Plans |  |  |  |  |
| A Shelters  | Provider *                                                                | Kentucky Housing Corporation-CoC Rural-Housing Connector-SSO-BOS (3487) |            |  |  |  |  |
| : Scans     | Case Manager                                                              | Select-                                                                 | te         |  |  |  |  |
| Reports     | Date Goal was Set *                                                       | 09 / 10 / 2024 📅 🖸 🖬                                                    |            |  |  |  |  |
| 👩 Admin 🕠   | Classification *                                                          | -Select-                                                                |            |  |  |  |  |
| Ex Longut   | Type *                                                                    | -Select- V                                                              |            |  |  |  |  |
| L→ rogour   | Goal Description                                                          |                                                                         |            |  |  |  |  |
| Collapse <  |                                                                           | -Select-                                                                |            |  |  |  |  |
|             | Target Date                                                               | Kenzie Strubank                                                         | Exit       |  |  |  |  |
|             | Overall Status *                                                          | Margaret Ann (test) Smith                                               |            |  |  |  |  |
|             | If Closed, Outcome                                                        | Margaret Ann (test) Smith / / _ / _ 🛗 🖱 🛱                               |            |  |  |  |  |
|             | If Partially Complete,<br>Percent Complete                                | *Sam Chanda Young*                                                      |            |  |  |  |  |
|             | Projected Follow Up Date                                                  |                                                                         |            |  |  |  |  |
|             | F-II11                                                                    |                                                                         |            |  |  |  |  |

### **11** Select your "Classification" and "Type"- *what kind of goal is it?*

|             | 🗆 (77344) Single                           | Soloot                                             |
|-------------|--------------------------------------------|----------------------------------------------------|
| A Home      | (263826) Kitty, Hello (Left)               | Serect-                                            |
| Clients     | (115045) Couple w. Depende                 | Economic                                           |
|             | (284320) Frehley, Paul Date                | a Education                                        |
| E Resources | (263826) Kitty, Hello                      | Employment Case Plans                              |
|             | □ <u>(100) Squarepants, Spon</u>           | Environment and safety                             |
| Shelters    | Provider *                                 | Financial Stability using Connector-SS0-BOS (3487) |
| Scans       |                                            | Health                                             |
|             | Case Manager                               | Health Improvement                                 |
| Reports     | Date Goal was Set *                        | Household necessities                              |
| Admin       | Classification *                           | Housing                                            |
| ( Admin     | Trace                                      | Interpersonal Relationships                        |
| [→ Logout   | туре *                                     | Legal                                              |
|             | Goal Description                           | Mental Health Treatment                            |
| Collanse 🛠  |                                            | Notes not associated with a goal                   |
| 00/12/00    | Target Date                                |                                                    |
|             | Target Date                                |                                                    |
|             | Overall Status *                           | -Select- V                                         |
|             | If Closed, Outcome                         | -Select-                                           |
|             | If Partially Complete,<br>Percent Complete | -Select- V                                         |
| ſ           | Projected Follow Up Date                   | / / 🗰 🖯 🖬                                          |
|             | F-0                                        |                                                    |
|             | F-0                                        |                                                    |

### **12** Enter your "Goal Description".

| Clients     | (284320) Frehley, Paul D                            | Daniel                                                                    |
|-------------|-----------------------------------------------------|---------------------------------------------------------------------------|
| E Resources | (263826) Kitty, Hello       (100) Squarepants, Spot | ngebob Case Plans                                                         |
| Shelters    | Provider *                                          | Kentucky Housing Corporation-CoC Rural-Housing Connector-SSO-BOS (3487) 🗸 |
| 5cans       | Case Manager                                        | Margaret Ann (test) Smith 🗸                                               |
| Reports     | Date Goal was Set *                                 | 09 / 10 / 2024 🛗 🖸 📩                                                      |
| 🐻 Admin 🕨   | Classification *                                    | Housing 🗸                                                                 |
| [→ Logout   | Type *                                              | Move to Permanent Housing                                                 |
| Collapse << | Goal Description                                    |                                                                           |
|             | Target Date                                         |                                                                           |
|             | Overall Status *                                    | -Select- V                                                                |
|             | If Closed, Outcome                                  | -Select / / 🛗 🖸 🛱                                                         |
|             | If Partially Complete,<br>Percent Complete          | -Select- V                                                                |
|             | Projected Follow Up Date                            | ₫ ♂ 🛱 🔰 🔰                                                                 |
|             | Follow Up User                                      | Kentucky Housing Corporation-CoC Rural-Housing Connector-SSO-BOS (3487) 🐱 |
|             |                                                     | -Select- V                                                                |

### Enter your "Target Date".

|             | •                                          | - · · · ·                                                              |
|-------------|--------------------------------------------|------------------------------------------------------------------------|
| eports 🕨    | Date Goal was Set *                        | 09 / 10 / 2024 🛗 🕤 💼                                                   |
| dmin 🕨      | Classification *                           | Housing ~                                                              |
|             | Type *                                     | Move to Permanent Housing 🗸                                            |
| ogout       | Goal Description                           | Client would like to move to a PSH program and maintain stable housing |
| Collapse << |                                            |                                                                        |
|             | Target Date                                |                                                                        |
|             | Overall Status *                           | -Select- V                                                             |
|             | If Closed, Outcome                         | -Select-                                                               |
|             | If Partially Complete,<br>Percent Complete | -Select- V                                                             |
|             | Projected Follow Up Date                   | / / 前も                                                                 |
|             | Follow Up User                             | Kentucky Housing Corporation-CoC Rural-Housing Connector-SSO-BOS       |

# If necessary, create a Follow Up.

| Target Date                                | 11 / 01 / 2024 🛗 🖯 🖬                                                                                     |
|--------------------------------------------|----------------------------------------------------------------------------------------------------|
| Overall Status *                           | In Progress V                                                                                            |
| If Closed, Outcome                         | -Select                                                                                                  |
| If Partially Complete,<br>Percent Complete | -Select- V                                                                                               |
| Projected Follow Up Date                   | 10 / 01 / 2024 🛗 🖸 🖬                                                                                     |
| Follow Up User                             | Kentucky Housing Corporation-CoC Rural-Housing Connector-SSO-BOS (3487) V<br>Margaret Ann (test) Smith V |
| Follow Up Made                             | -Select- 🗸                                                                                               |
| Completed Follow Up Date                   | / / 🛗 🖯 🖬                                                                                                |
| Outcome at Follow Up                       | -Select-                                                                                                 |
|                                            | Add Goal Cano                                                                                            |

### i Tip!

Once the goal is saved, different areas on the screen are available to be completed. It depends on your agency's workflow which of these areas would need to be filled out.

| 15 Click             | "Add Goal"                                                                |      |
|----------------------|---------------------------------------------------------------------------|------|
| te                   | 11 / 01 / 2024 🛗 🖸 🛅                                                      |      |
| itus *               | In Progress V                                                             | Exit |
| Outcome              | -Select- 🗸 / / 🛗 🖯 🖬                                                      |      |
| Complete,<br>omplete | -Select- V                                                                |      |
| d Follow Up Date     | 10 / 01 / 2024 🛗 🖯 🖬                                                      |      |
| p User               | Kentucky Housing Corporation-CoC Rural-Housing Connector-SSO-BOS (3487) 🗸 |      |
|                      | Margaret Ann (test) Smith 🗸                                               |      |
| p Made               | -Select- V                                                                |      |
| ed Follow Up Date    |                                                                           |      |
| at Follow Up         | -Select-                                                                  |      |
|                      | Add Goal Cancel                                                           |      |

### **Case Notes**

| Follow Up User                                                                                        | Kentu         | ucky Housing Corporation | -CoC Rural-Hous                                    | ing Connector-SSO- | BOS (3487) 🗸 |
|----------------------------------------------------------------------------------------------------|---------------|--------------------------|----------------------------------------------------|--------------------|--------------|
|                                                                                                    | Marga         | aret Ann (test) Smith 🗸  |                                                    |                    |              |
| Follow Up Made                                                                                        | e -Selec      | t- 🗸                     |                                                    |                    |              |
| Completed Follo                                                                                       | ow Up Date/   | / 🛗 ปี 🖥                 | 1                                                  |                    |              |
| Outcome at Foll                                                                                       | low Up -Selec | t- 🗸                     |                                                    |                    |              |
| Case Notes Provider Add Case Note                                                                     | Case Manager  | User Cro                 | ating<br>No matches.                               | Note Date          | Note         |
| Case Notes Provider Add Case Note Action Steps Plann                                                  | Case Manager  | User Cro                 | ating<br>No matches.                               | Note Date          | Note         |
| Case Notes Provider Add Case Note Action Steps Plann Action Step                                      | Case Manager  | User Cro                 | ating<br>No matches.                               | Note Date          | Note         |
| Case Notes Provider Add Case Note Action Steps Plann Action Step Add Action Step                      | Case Manager  | User Cro                 | Ating<br>No matches.<br>Target Date<br>No matches. | Note Date          | Note         |
| Case Notes Provider Add Case Note Action Steps Plann Action Step Add Action Step Service Items for th | Case Manager  | User Cro                 | ating<br>No matches.<br>Target Date<br>No matches. | Note Date          | Note         |

#### **17** Enter your Case Note information.

Entering Case Notes allows you to record:

- Progress & accomplishments towards the Client's goals.
- Important notes for other staff or to document a call with a landlord, etc.
- Times you met with the Client or talked to them over the phone, etc.
- Add Action Plan- click "Add Action Step" field.

#### 18 Click "Save Case Note"

| Household Memi No Household Memb | ers were originally associated.                                                                                                    |
|----------------------------------|----------------------------------------------------------------------------------------------------|
| Provider *                       | Kentucky Hausing Corporation CoC Bural Hausing Connector SSO BOS (2007)                                                                                                    |
| Case Manager                     | Margaret Ann (test) Smith ~                                                                                                    |
| Note Date *                      | 09 / 10 / 2024                                                                                                    |
| Note *                           | Met with client today to fill out their Case Plan and major goals. Client<br>would like to focus on obtaining PSH and maintaining stable housing.<br>Worked with the client on searching for available housing options. |
| Date Set Crea                    | ted By Need Type Need Status Outcome of Need                                                                                                    |
| Add Service                      | Add Multiple Services No matches.                                                                                                    |
| Print                            | Save Goal Save & Exit Exit                                                                                                    |

# i Tip!

The questions in bold are required to be answered to save the goal.

*Create Goals, Case Notes, and Action Steps to assist clients in planning self-sufficiency and tracking outcomes!* 

### Click "Save & Exit" when finished.

| -   | se Notes                                                                                                  |                                       |                                |                                      |                                                                                                    |                                                                                                   |                                         |
|-----|----------------------------------------------------------------------------------------------------|---------------------------------------|--------------------------------|--------------------------------------|----------------------------------------------------------------------------------------------------|---------------------------------------------------------------------------------------------------|-----------------------------------------|
|     | Provider                                                                                                  | Case Manager                          | User Creating                  | Note Date                            | Note                                                                                                    |                                                                                                   |                                         |
| **  | Kentucky Housing<br>Corporation-CoC R<br>Housing Connector<br>SSO-BOS                                     | ural- Margaret Ann<br>r- (test) Smith | Kristin<br>Murley              | 09/10/2024                           | Met with client today<br>and major goals. Clie<br>obtaining PSH and m<br>Worked with the clien<br>housing options. | to fill out their Case<br>ont would like to foc<br>naintaining stable he<br>nt on searching for a | e Plan<br>us on<br>ousing.<br>available |
|     | Add Case Note                                                                                             |                                       |                                | Showing 1-                           | 1 of 1                                                                                                    |                                                                                                   |                                         |
|     |                                                                                                    |                                       |                                |                                      |                                                                                                    |                                                                                                   |                                         |
|     | Action Step                                                                                               |                                       |                                | Target Dat                           | te Status                                                                                                    | Outcome                                                                                           |                                         |
| **  | Action Step                                                                                               | ation with ABC PSH I                  | Program.                       | Target Dat                           | te Status                                                                                                    | Outcome                                                                                           | Q                                       |
| •*  | Action Step<br>Filled out an applic                                                                       | ation with ABC PSH I                  | <sup>9</sup> rogram.           | Target Dat                           | te Status<br>24 In Progress                                                                                        | Outcome                                                                                           | 0                                       |
| •   | Action Step Filled out an applic Add Action Step                                                          | ation with ABC PSH I                  | <sup>9</sup> rogram.           | Target Dat<br>10/01/20<br>Showing 1- | te Status<br>24 In Progress<br>1 of 1                                                                              | Outcome                                                                                           | 0                                       |
| Ser | Action Step<br>Filled out an applic<br>Add Action Step<br>rvice Items for this Goa                        | ation with ABC PSH I                  | Program.                       | Target Dat<br>10/01/20<br>Showing 1- | te Status<br>24 In Progress<br>1 of 1                                                                              | Outcome                                                                                           | Û                                       |
| Ser | Action Step<br>Filled out an applic<br>Add Action Step<br>rvice Items for this Goa<br>Date Set Created By | ation with ABC PSH I<br>al            | <sup>o</sup> rogram.<br>d Type | Target Dat<br>10/01/20<br>Showing 1- | te Status<br>24 In Progress<br>1 of 1<br>Need Stat                                                                 | Outcome<br>us Outcome                                                                             | 0<br>of Need                            |